## **の NTT** INSメイトV70 MAX 接続早わかりガイド

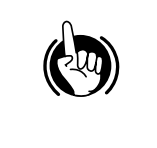

OCNエコノミーを利用する場合は、取扱説明書本文のP136を参照してください。 停電対応にする場合は、取扱説明書本文のP31を参照してください。 INSネット64用通信機器を増設する場合は、取扱説明書本文のP40を参照してください。 USBポートについての詳細は、取扱説明書本文のP139を参照してください。

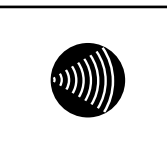

INSメイトV70 MAXのアナログポートは疑似的にアナログ回線と同等の環境を作り出していますが、本当 のアナログ回線ではありません。したがって、ご使用されているアナログ通信機器によっては接続ができて も、うまく通信できない場合もありますのであらかじめご了承ください。

## 接続の前に 1

INSメイトV70 MAXを安全に正しくお使いいただくために、接続の前に取扱説明書本文のP2以降を必ずお読みください。

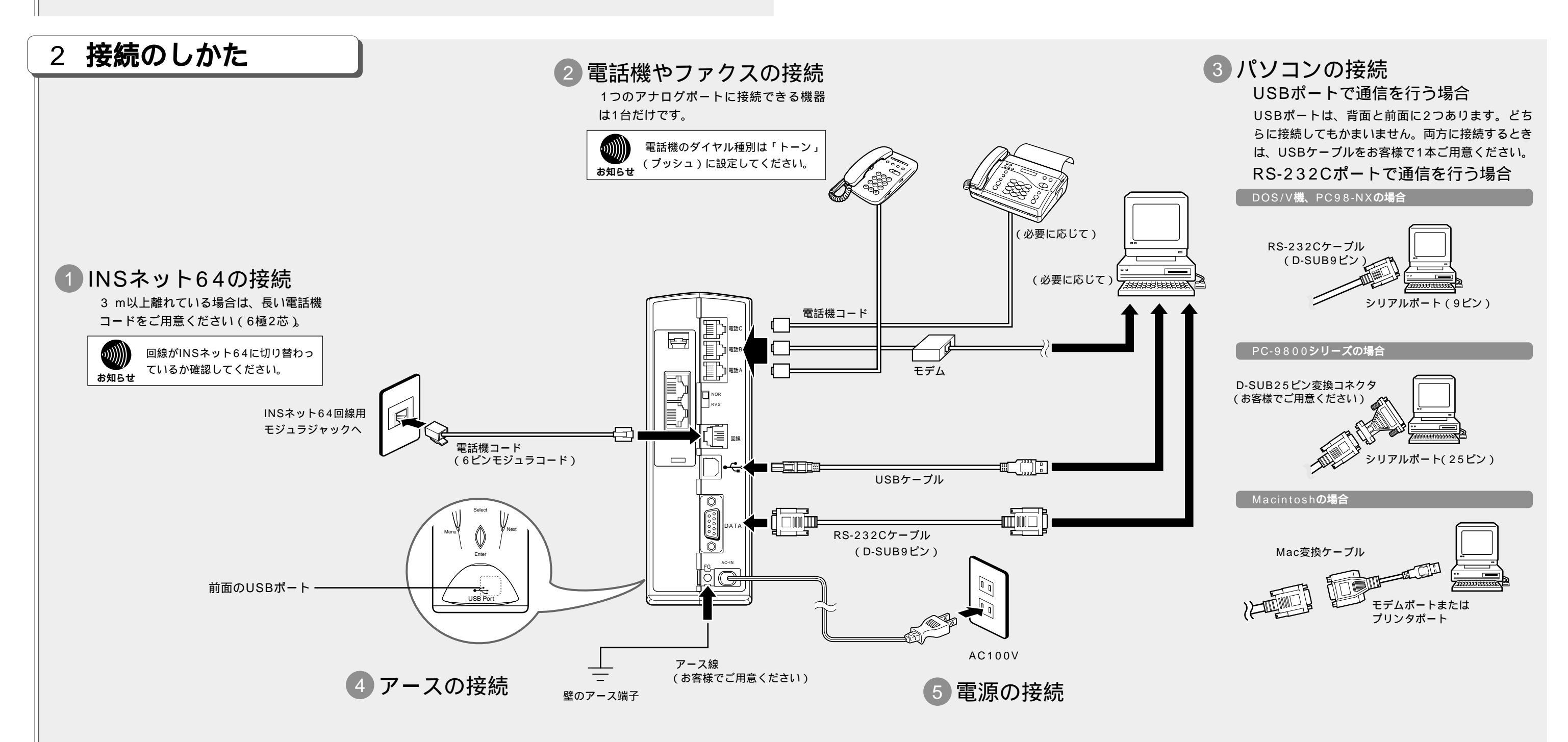

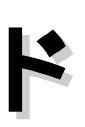

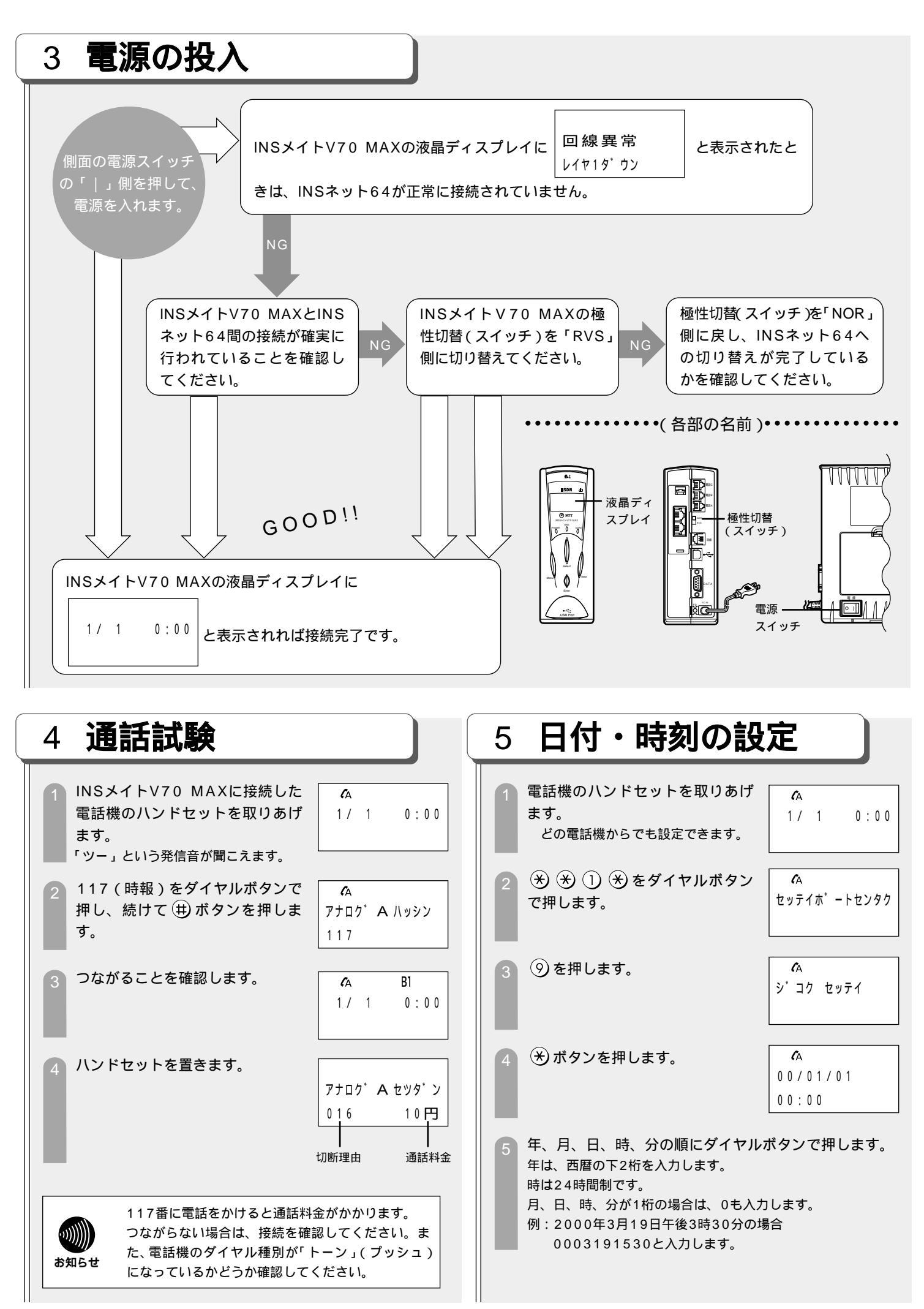

(曲)ボタンを押します。 **(**A 00/03/19 15:30 5秒後、 ハンドセットを置きます。 3/19 15:30 入力の途中でハンドセットを置くと設定はキャンセルされます。 6 接続機器の設定 アナログポートにファクスやモデムを設定した場合、または 何も接続していないアナログポートがある場合は次の設定を してください。お買い求め時には3つのポートとも「電話」 に設定されています。 電話機のハンドセットを取りあげ **(**A ます。 3/19 15:30 どの電話機からでも設定できます。 (★) ★ (1) ★ をダイヤルボタン **(** セッテイホ゜ートセンタク で押します。 設定するポート番号を押します。 **(** アナログAポート:1 アナロク A ニセッテイ アナログBポート:2 アナログCポート:3 液晶ディスプレイの 表示は1を押したと きの例です。 (★) ① ① を押します。 **(**A アナロク・ソウチ 0:デンワ (\*)ボタンを押します。 接続されている機器を設定しま **(**A す。 アナロク・ソウチ 電話 : 0 0:デンワ ファクスまたはモデム :1 液晶ディスプレイの 接続していない : 2 表示は0を押したと きの例です。 (井)ボタンを押します。 ľΔ 他のポートを設定する場合は手順3 セッテイホ゜ートセンタク に戻ってください。 (井)ボタンを押します。 **(**A これで設定は終了しました。 セッテイシマシタ (5秒間表示) ハンドセットを置きます。

(左側より続き)

## パソコンから設定する場合 ・・・・・・・・・・

「5 日付・時刻の設定」「6 接続機器の設定」は、パソコンからイ ージーセットソフトを利用して行うこともできます。パソコンで 設定するときは、取扱説明書の「パソコン設定編」を参照して行 ってください。

i・ナンバーまたはダイヤルインを利用する場合は、取扱説明書本 文のP92、95を参照してください。 その他の設定は、取扱説明書本文の該当するページをご覧ください。

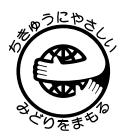

この接続早わかりガイドは、エコマーク認定の再生紙を 使用しています。

> 本2083-1(2000.03) INSメイトV70 MAXトリセツ